# Guía operativa de uso de tu POS **Bci Pagos** (Retail/Restaurantes)

# Bci P/GOS

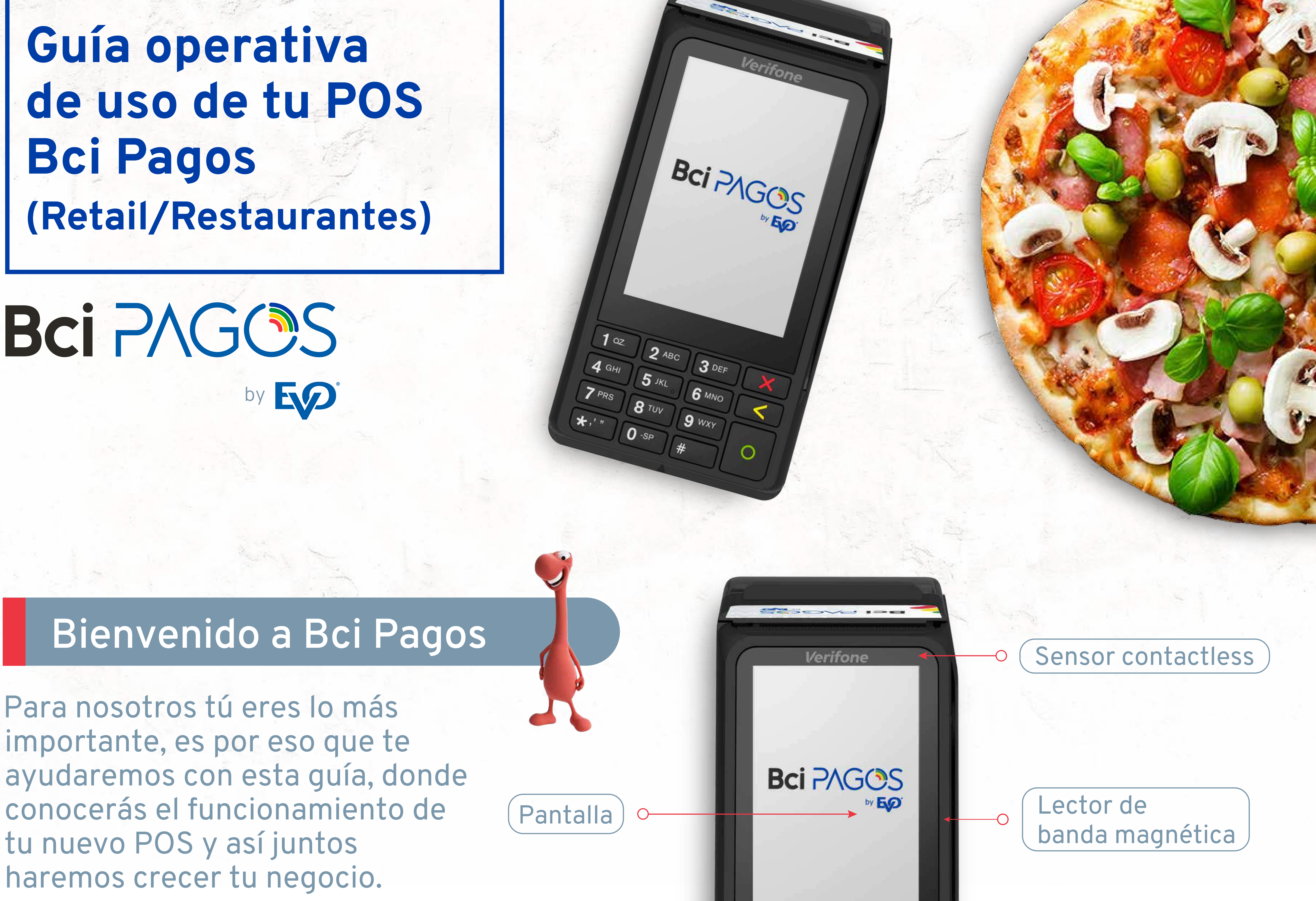

Botón borrar

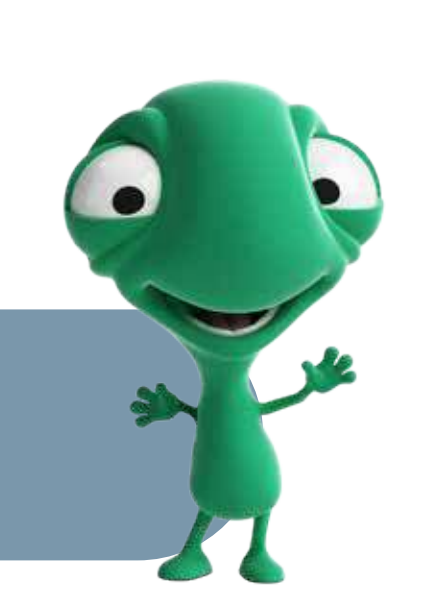

# Cómo realizar una venta

## **Proceso para una venta (retail)**

|   | Solicita la tarjeta al cliente y revisa las<br>características de seguridad. En caso de que el<br>cliente pague con código QR (próximamente) o<br>tarjeta contactless no es necesario pedir la tarjeta. |
|---|----------------------------------------------------------------------------------------------------|
| 2 | En la pantalla principal digita el monto y presiona OENTER.                                                                                                    |

| 3 | Presiona | el | tipo | de | pago | corresp | ondiente |
|---|----------|----|------|----|------|---------|----------|
|---|----------|----|------|----|------|---------|----------|

Crédito 2 Débito 3 Prepago

Si el cliente solicita pagar con débito, ve al paso 5.

Si el cliente solicita pagar con crédito, pregunta si desea pagar en cuotas y digita la opción correspondiente.

#### Proceso para una venta con propina (restaurante)

1 Digita el monto de la venta y presiona OENTER.

Lector de chip

Botón cancelar

Botón OK / Menú

2 El POS te pedirá confirmar el monto. **1. Sí 2. No** (o presiona **OENTER** para confirmar).

3 Presiona la opción de propina que indique el cliente: 0% 3 15% 2 10%

| 4 | 20% | 5 | Otro |
|---|-----|---|------|
|---|-----|---|------|

2 ABC

8 TUV

0 -SP

1 OZ.

4 GHI

7 PRS

\*,' "

3 DEF

6 MNO

9 WXY

El POS te pedirá confirmar la propina. 4 **1** Sí **2** No (o presiona **CENTER** para confirmar). En caso de seleccionar (5) Otro se deberá indicar la cantidad en pesos y presionar **OENTER** para confirmar.

1. Si digitaste **SÍ**, deberás ingresar el número de cuotas deseadas.

#### NOTA:

Si el tarjetahabiente cuenta con una tarjeta contactless, solicita que acerque la tarjeta al POS para realizar el pago.

- 5 La pantalla te indicará las siguientes opciones: a. Acerque tarjeta.
  - **b.** Inserte chip.
  - c. Deslice tarjeta.

6 Es posible que el POS solicite que el tarjetahabiente digite su PIN, pidele que digite su clave y presione

#### **OENTER**.

Si la transacción es aprobada se imprimirá la 7 boleta con la leyenda "COPIA COMERCIO". Para imprimir la "COPIA CLIENTE" selecciona **1** o **OENTER**.

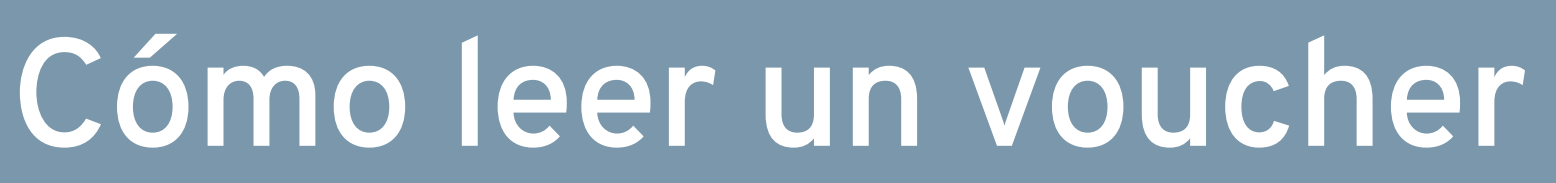

5 La pantalla te indicará las siguientes opciones: a. Acerque tarjeta. **b.** Inserte chip. c. Deslice tarjeta.

#### NOTA:

Si el tarjetahabiente cuenta con una tarjeta contactless, solicita que acerque la tarjeta al POS para realizar el pago.

- 6 Es posible que el POS solicite que el tarjetahabiente digite su PIN, pidele que digite su clave y presione **OENTER**.
- 7 Si la transacción es aprobada se imprimirá la boleta con la leyenda "COPIA COMERCIO". Para imprimir la "COPIA CLIENTE" selecciona **1** o **OENTER**.

# **COPIA CLIENTE / COMERCIO**

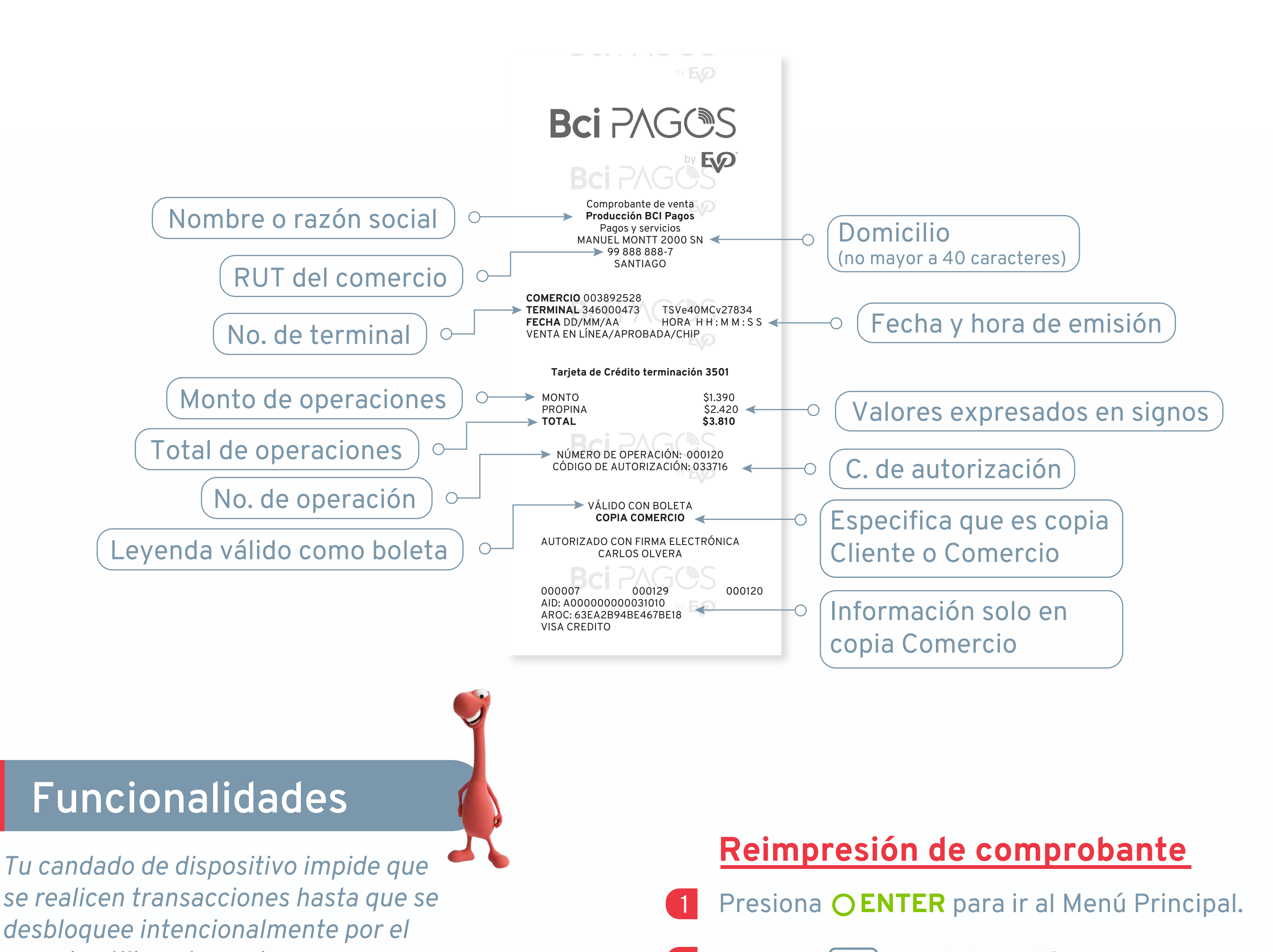

usuario utilizando su clave.

#### Candado del dispositivo POS

- 1 Presiona OENTER para ir al Menú Principal.
- 2 Presiona 2 Administración.
- 3 Presiona 4, la pantalla indicará "Candado Terminal".
- 4 Ingresa la clave de acceso y presiona **OENTER**.
- 5 La pantalla indicará "Terminal Asegurada".

#### Eliminar candado del dispositivo POS

En el momento que intentes hacer una transacción, el POS te solicitará la clave de acceso para eliminar el candado del POS.

#### Prueba de comunicación

- 1 En la pantalla inicial presionar la **tecla O**
- 2 Aparecerá en la pantalla **Pba Comunic.** Presiona **1** Sí, **2** No (o presiona **OENTER** para confirmar).
- 3 La pantalla indicará Prueba exitosa.
- 4 Presiona **OENTER** para regresar al Menú Principal.

#### Cancelación y anulación

- 1 Presiona OENTER para ingresar al Menú Principal.
- 2 Selecciona **1** Operaciones.

- Presiona **2** Administración. 2
- Presiona (1 **Reimpresión**. 3
- Presiona **OENTER** para reimprimir la última transacción o digita el número de operación que aparece en la parte indicada a continuación en el comprobante de venta y presiona **OENTER** para reimprimir la operación ingresada.

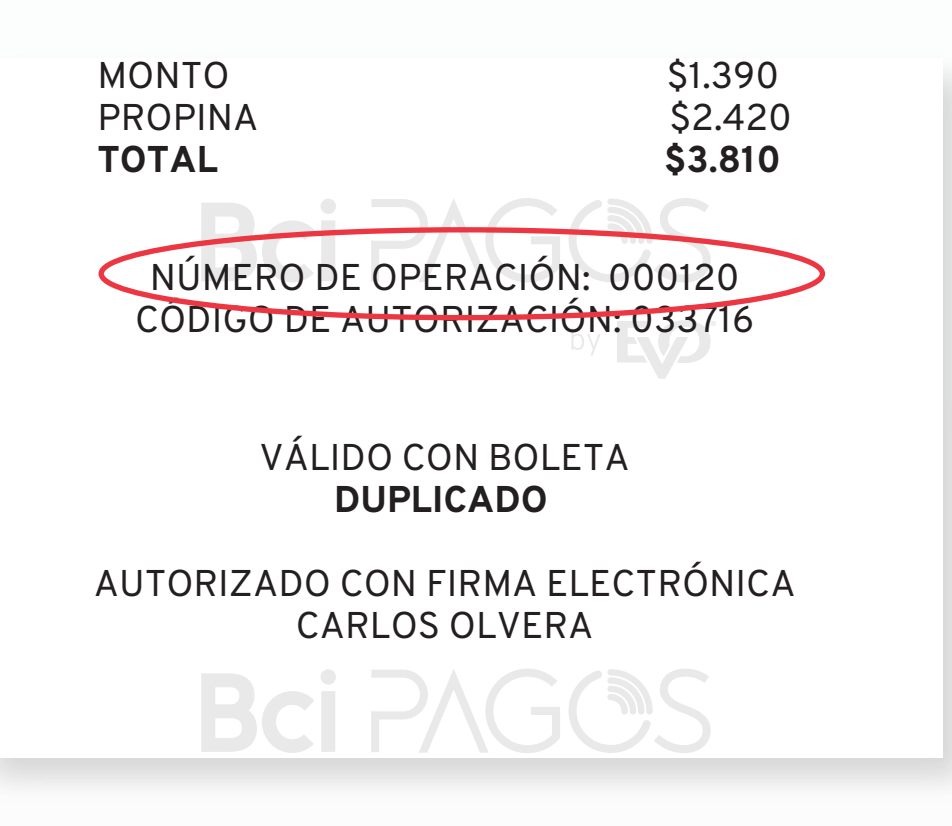

## **Corte centralizado**

El corte centralizado es un beneficio que obtienes con tu POS de Bci Pagos. Con este beneficio ya no tienes que preocuparte por hacer manualmente tus cortes de operaciones, nosotros lo hacemos por ti cada día en horarios específicos, que dependen del giro de tu negocio. De esta forma, evita afectaciones en tu contabilidad en casos de falla o sustitución del POS, porque las transacciones ya no dependen del dispositivo y se encuentran almacenadas en el host de Bci Pagos.

El corte centralizado está en función del giro de tu negocio, se realiza diariamente y aplica para todos los puntos de venta de tu establecimiento. Las operaciones de ajustes de propina, como la cancelación, deberán hacerse en el POS antes del horario del corte centralizado, de lo contrario serán rechazadas.

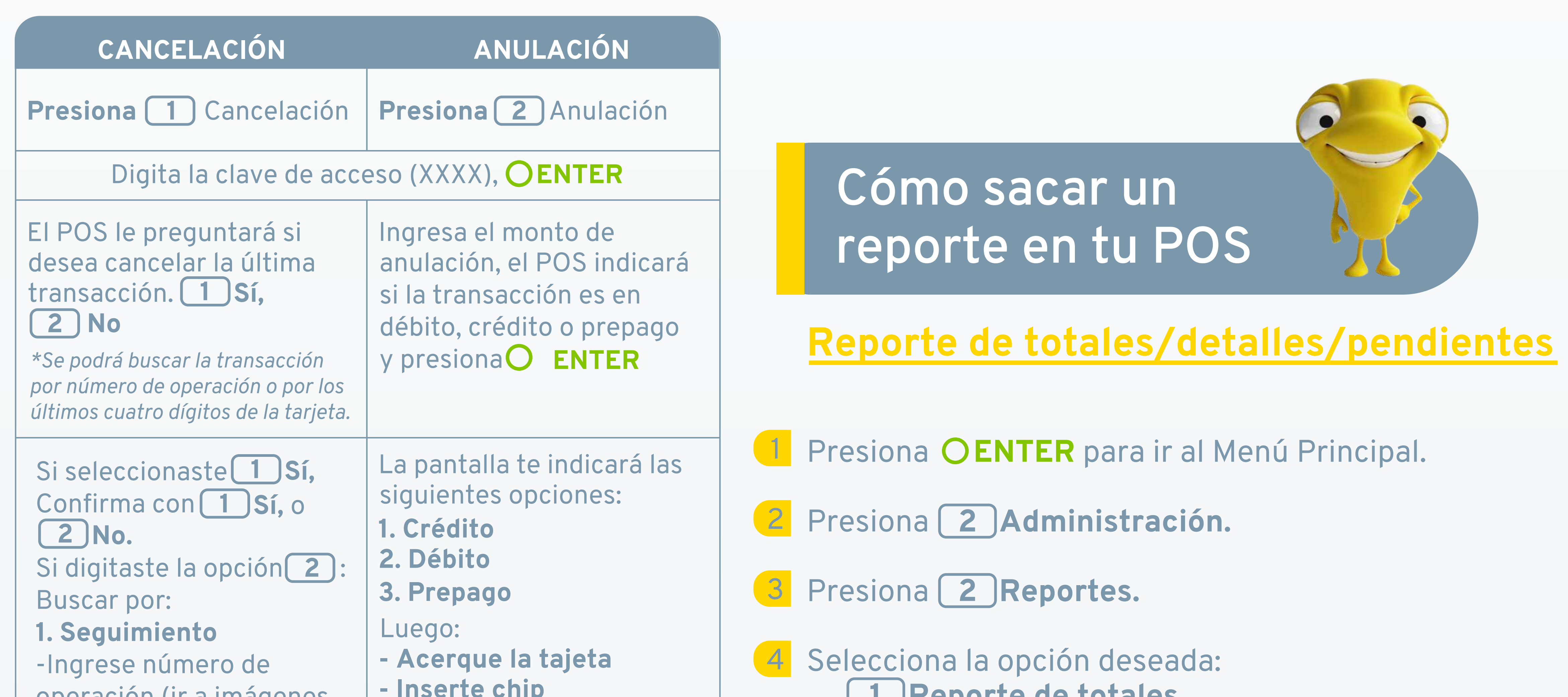

| operación (ir a imagenes<br>de "copia cliente" y "copia<br>comercio" para<br>identificarlo).<br>-Confirma con 1 Sí, o<br>2 No.<br>2. Cuenta<br>-Ingresa los últimos 4                                 | - Deslice tarjeta                                                           | <ul> <li>2 Reporte de totales.</li> <li>2 Reporte de detalles.</li> <li>3 Reporte de pendientes.</li> <li>5 Confirma 1 Actual 2 Anterior.</li> <li>6 Se imprimirá el reporte.</li> </ul> |
|----------------------------------------------------------------------------------------------------|-----------------------------------------------------------------------------|----------------------------------------------------------------------------------------------------|
| dígitos de la tarjeta.<br>-Confirma con <b>1</b> Sí, o<br><b>2</b> No.<br>Si la cancelación fue<br>exitosa aparecerá<br><b>"Operación aceptada"</b><br>Si no fue así, aparecerá<br><b>"Cancelada"</b> |                                                                             | <ul> <li>7 Regresarás a la pantalla anterior.</li> <li>8 Presiona × CANCEL para regresar a la pantalla de inicio.</li> </ul>                                                             |
| Confirma la cancelación<br><b>1 Sí, 2 No,</b><br><b>2 Próxima</b>                                                                                                    | Digita el código de<br>autorización original<br>XXXXXX y presiona<br>OENTER |                                                                                                    |
| El POS imprimirá<br>de la cancelació                                                                                                    | el comprobante<br>ón o anulación                                            |                                                                                                    |

## ¡Ahora puedes vender con cuotas comercio!

Una modalidad de venta con la que puedes ofrecer a tus clientes pagos de 2 a 12 cuotas mensuales sin intereses ni cargos adicionales\* para ti o tu cliente.

#### Cuotas comercio

- Muy valioso para tu negocio y para tus clientes.
- Siempre sin intereses ni cargos adicionales para ti o tus clientes\*.
- El banco emisor se compromete a liquidar las cuotas, incluso en caso de incumplimiento del titular de la tarjeta.
- Puedes ofrecer pagos desde dos hasta 12 cuotas.
- Recibe el pago en la misma cantidad de cuotas que hayas ofrecido a tu cliente.
- Las complejidades de los reembolsos totales y parciales son gestionadas por Bci Pagos.

#### Ideal para negocios de bienes durables o servicios de costo moderado - alto.

## Con cuotas comercio puedes...

- Incrementar tus ventas al facilitar a tus clientes el acceso a tus productos o servicios.
- Incrementar tu ticket promedio al hacer más accesible la compra de bienes de alto valor.

Pide más información a nuestro Centro de Atención a clientes Bci Pagos.

\* Sin intereses ni cargos adicionales al MDR (tasa de descuento para comerciantes)

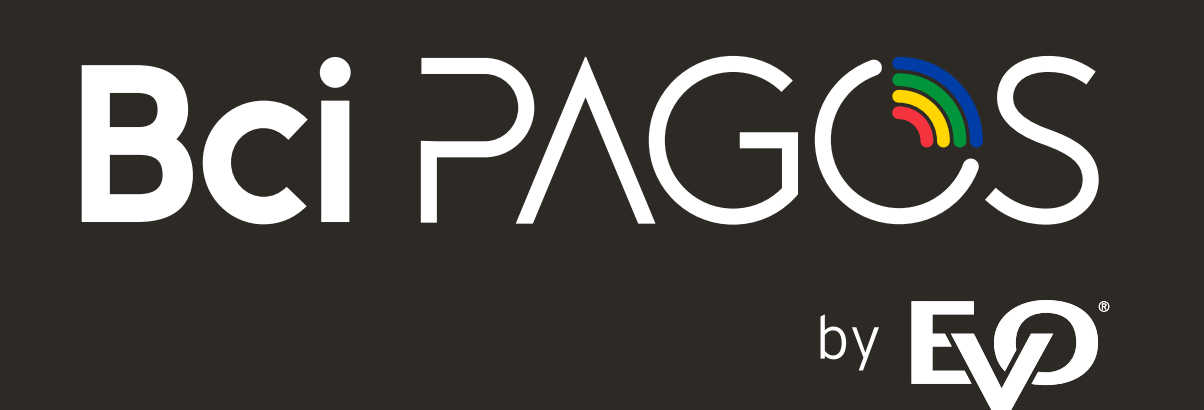

Para mayor información, comunícate a nuestro Centro de Atención a Clientes Bci Pagos

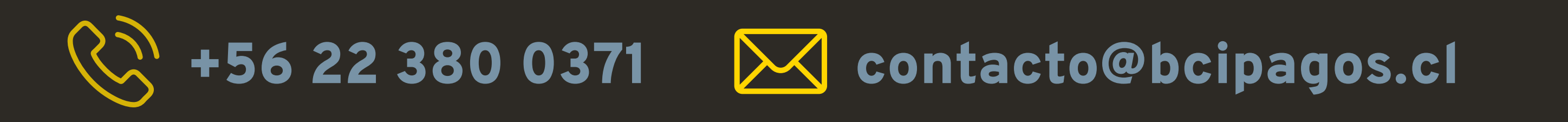

Conoce más de nuestros productos en www.bcipagos.cl